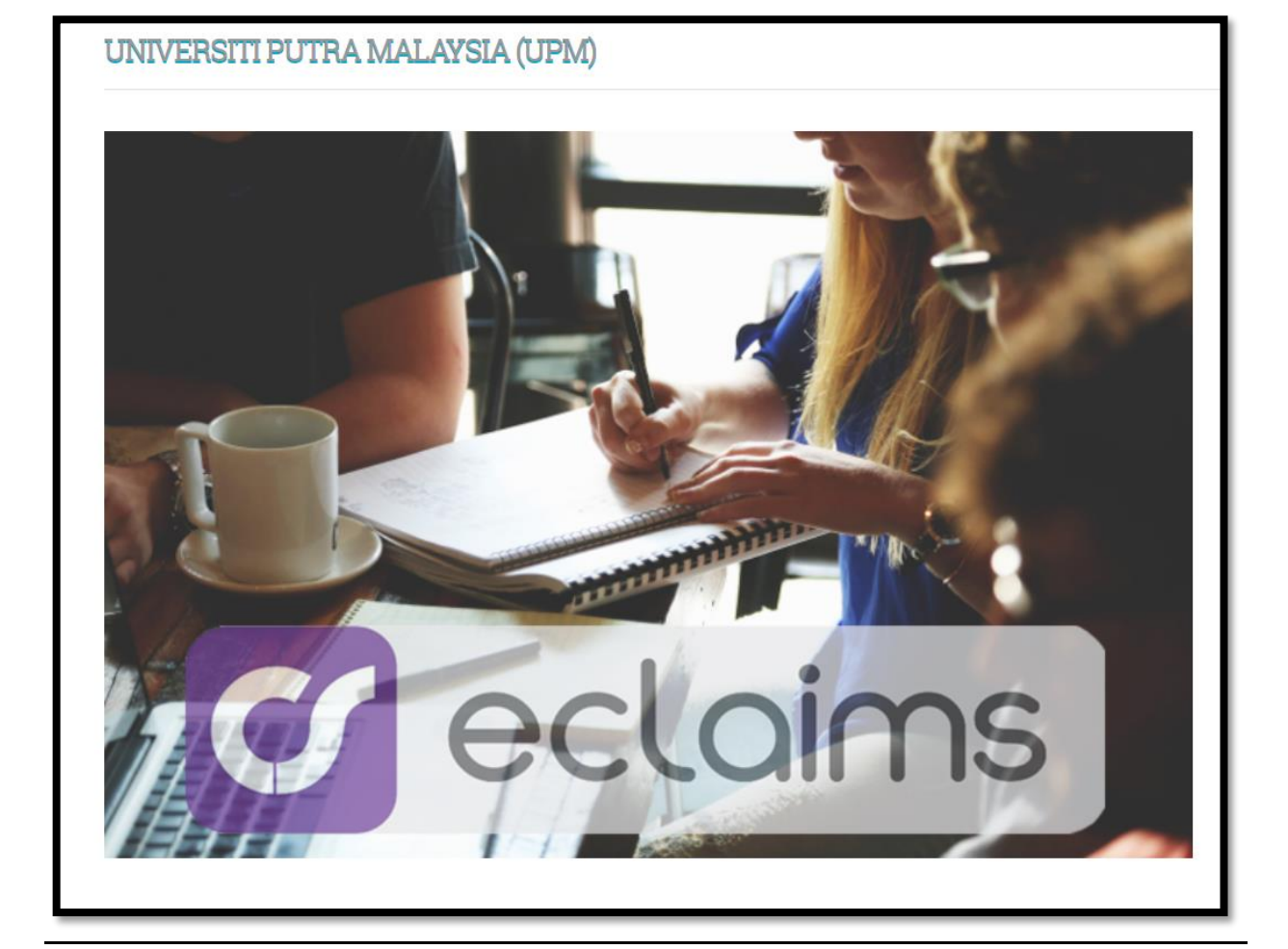

## **KAEDAH MENGAKSES SISTEM ECLAIMS**

## CARA LOGIN KE SISTEM ECLAIMS

1. Klik pada url <u>https://eclaim.grpgov.com/upm/eclaim/login/</u> . Paparan sistem eclaims ada seperti di rajah berikut.

|                                 | 😺 Banasa Malaysia     |
|---------------------------------|-----------------------|
| UNIVERSITI PUTRA MALAYSIA (UPM) |                       |
|                                 | Sign In               |
|                                 | Username              |
|                                 | Password              |
|                                 |                       |
|                                 | Forgot your password? |
|                                 | Log In 🔶              |
| a octoins                       |                       |
| GCCONTIS                        |                       |
|                                 |                       |

2. Masukkan nombor kad pengenalan **XXXXX-XX-XXXX** pada *Username* untuk *Login ID dan* Nombor kakitangan/ Nombor staf sebagai Kata Laluan/Password. Skrin berikut akan dipaparkan.

| <b>A</b>                                       |                                                        |                    | Bahasa Malaysia | 🕞 Sign Out |
|------------------------------------------------|--------------------------------------------------------|--------------------|-----------------|------------|
| UNIVERSITI PUTRA MALAYSIA Dashb<br>(UPM) Advan | oard Overtime - Outstation Form<br>ce Report Reports - | Claim Forms 🗸 🖌    | Advance Forms 👻 |            |
| Reset Password                                 |                                                        |                    |                 |            |
| First Time L                                   | ogin Password Change                                   |                    |                 |            |
| Enter you                                      | r IC or Email:                                         |                    |                 |            |
|                                                | If use new IC, please put *-* as example               | XXXXXXX-XXX-XXXXX  |                 |            |
|                                                | 2 R                                                    | ecover my password |                 |            |
|                                                |                                                        |                    |                 |            |
|                                                |                                                        |                    |                 |            |
|                                                |                                                        |                    |                 |            |

3. Masukkan nombor kad pengenalan semula XXXXX-XX-XXXX atau emel upm anda cth <u>namasaya@upm.edu.my</u> dan klik *Recover my Password* atau Reset Kata Laluan seperti skrin paparan dibawah.

|   | <u> ۸</u>                                                                                        |                                                                                                    | Bahasa Malaysia Fign Out                                                           |   |
|---|--------------------------------------------------------------------------------------------------|----------------------------------------------------------------------------------------------------|------------------------------------------------------------------------------------|---|
|   | UNIVERSITI PUTRA MALAYSIA<br>(UPM)                                                               | Dashboard Overtime - Outstation Form Claim Forms -<br>Advance Report Reports -                                                      | Advance Forms 👻                                                                    |   |
|   | Reset Password                                                                                   |                                                                                                    |                                                                                    |   |
|   |                                                                                                  | First Time Login Password Change                                                                                                    |                                                                                    |   |
|   |                                                                                                  | Enter your IC or Email: yusna@upm.edu.my<br>If use new IC, please put ** as example >>>>>>>>>>>>>>>>>>>>>>>>>>>>>>>>>>>>            |                                                                                    |   |
|   |                                                                                                  | C Recover my password                                                                                                    |                                                                                    |   |
|   |                                                                                                  | •                                                                                                    |                                                                                    |   |
|   |                                                                                                  |                                                                                                    |                                                                                    |   |
|   |                                                                                                  |                                                                                                    |                                                                                    |   |
| _ |                                                                                                  |                                                                                                    |                                                                                    |   |
|   | <u>۵</u>                                                                                         |                                                                                                    | Bahasa Malaysia (* Sign Out)                                                       | _ |
|   | ▲<br>UNIVERSITI PUTRA MALAYSIA<br>(UPM)                                                          | Dashboard Overtime + Outstation Form Claim Forms +<br>Advance Report Reports +                                                      | Bahasa Malaysia (* Sign Out Advance Forms •                                        |   |
|   | ▲<br>UNIVERSITI PUTRA MALAYSIA<br>(UPM)<br>Reset Password                                        | Dashboard Overtime • Outstation Form Claim Forms •<br>Advance Report Reports •                                                      | e Bahasa Malaysia                                                                  |   |
|   | UNIVERSITI PUTRA MALAYSIA<br>(UPM) Reset Password An email was sent to yusna@upm.edu.my o minute | Dashboard Overtime - Outstation Form Claim Forms -<br>Advance Report Reports -                                                      | Bahasa Malaysia  Sign Out Advance Forms •                                          |   |
|   | UNIVERSITI PUTRA MALAYSIA<br>(UPM) Reset Password An email was sent to yusna@upm.edu.my o minute | Dashboard Overtime - Outstation Form Claim Forms -<br>Advance Report Reports -<br>es ago. Use the link in it to set a new password. | <ul> <li>֎ Bahasa Malaysia</li> <li>֎ Sign Out</li> <li>Advance Forms →</li> </ul> |   |
|   | UNIVERSITI PUTRA MALAYSIA<br>(UPM) Reset Password An email was sent to yusna@upm.edu.my o minute | Dashboard Overtime - Outstation Form Claim Forms -<br>Advance Report Reports -<br>es ago. Use the link in it to set a new password. | Bahasa Malaysia  Sign Out Advance Forms -                                          |   |
|   | UNIVERSITI PUTRA MALAYSIA<br>(UPM) Reset Password An email was sent to yusna@upm edu.my o minute | Dashboard Overtime ← Outstation Form Claim Forms ←<br>Advance Report Reports ←<br>es ago. Use the link in it to set a new password. | Bahasa Malaysia (+ Sign Out) Advance Forms -                                       |   |

- 4. Skrin akan memaparkan paparan emel telah dihantar seperti paparan di atas.
- 5. Semak emel anda dan ikut arahan untuk klik *link* yang diterima melalui emel seperti paparan skrin diatas.

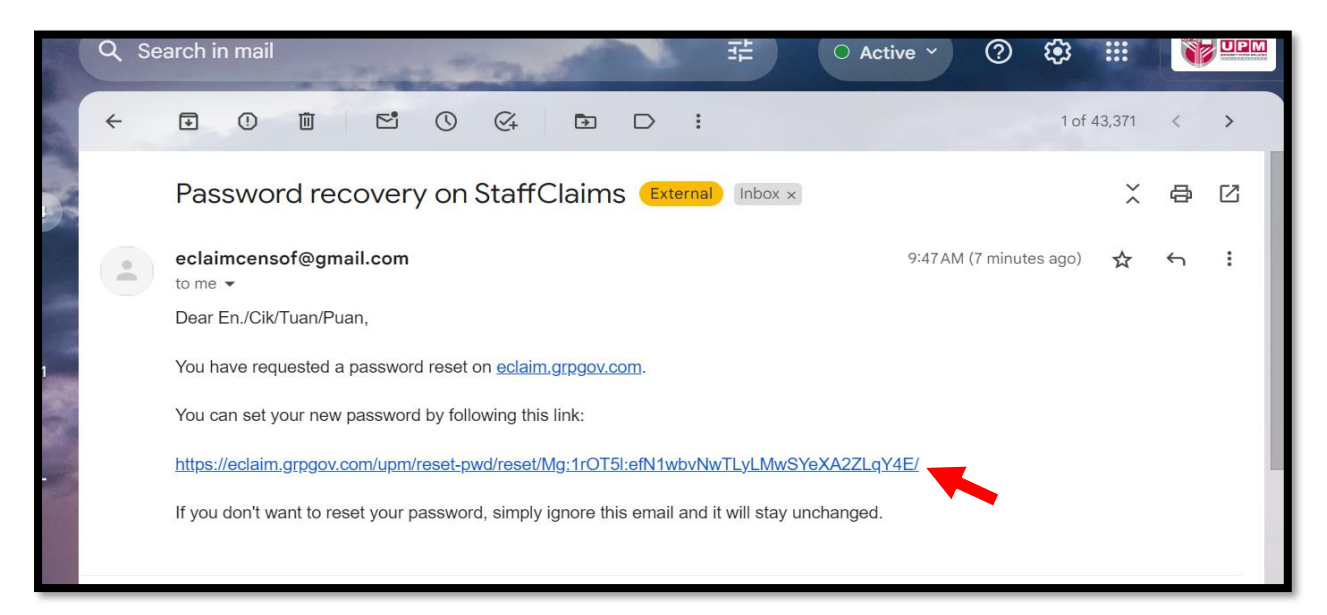

| ۵                                  |                                |                          |                 |                  | Bahasa Malaysia | 🕞 Sign Out |
|------------------------------------|--------------------------------|--------------------------|-----------------|------------------|-----------------|------------|
| UNIVERSITI PUTRA MALAYSIA<br>(UPM) | Dashboard Ov<br>Advance Report | vertime • O<br>Reports • | outstation Form | Claim Forms 🗸    | Advance Forms 👻 |            |
| Reset Password                     |                                |                          |                 |                  |                 |            |
|                                    | Please type in your new pas    | ssword.                  |                 |                  |                 |            |
|                                    | New password:                  |                          |                 |                  |                 |            |
|                                    | Confirm new password:          |                          |                 |                  |                 |            |
|                                    |                                |                          | •               | Set new password |                 |            |
|                                    |                                |                          |                 |                  |                 |            |
|                                    |                                |                          |                 |                  |                 |            |

6. Set semula kata laluan anda mengikut kesesuaian dengan menggunakan format *Alphanumeric* (abjad & huruf). Sekiranya telah selesai, skrin berikut akan dipaparkan. Klik semula *Go to Login Page* untuk masuk semula ke sistem eClaims.

|                                            | Bahasa Malaysia |
|--------------------------------------------|-----------------|
| UNIVERSITI PUTRA MALAYSIA (UPM)            |                 |
| Reset Password                             |                 |
| Your password has been successfully reset. |                 |
| Go to Login Page                           |                 |
|                                            |                 |
|                                            |                 |
|                                            |                 |

 Masuk semula system eClaims menggunakan nombor kad pengenalan XXXXX-XX-XXXX pada Username untuk Login ID dan kata laluan anda yang baharu yang telah di set semula.

|                                 | Bahasa Malaysia                        |
|---------------------------------|----------------------------------------|
| UNIVERSITI PUTRA MALAYSIA (UPM) |                                        |
|                                 | Sign In                                |
|                                 | Username                               |
|                                 | XXXXXXXXXXXXXXXXXXXXXXXXXXXXXXXXXXXXXX |
|                                 | Password                               |
|                                 | Forgot your password?                  |
|                                 | Log In 🔶                               |
| a cloims                        |                                        |
| Geculitis                       |                                        |
|                                 |                                        |

| ۵                                  |                                                                                     | 😡 Bahasa Malaysia 🛛 🕪 Sign Out |
|------------------------------------|-------------------------------------------------------------------------------------|--------------------------------|
| UNIVERSITI PUTRA MALAYSIA<br>(UPM) | Dashboard Overtime - Outstation Form Claim For<br>Advance Report Reports - Settings | orms - Advance Forms -         |
| My Dashboard                       | Submitted Forms                                                                     | Search by Reference No. Q      |
| My Forms                           |                                                                                     |                                |
| Submitted                          | No forms four                                                                       | ind.                           |
| Query                              |                                                                                     |                                |
| Approved                           |                                                                                     |                                |
| Rejected                           |                                                                                     |                                |
| Drafts                             |                                                                                     |                                |
| Cancelled                          |                                                                                     |                                |

8. Anda boleh tukar bahasa di dalam Sistem eClaims ke **Bahasa Malaysia atau Bahasa Inggeris** dengan klik pada jenis Bahasa seperti paparan skrin di atas.

| UNIVERSITI PUTRA MALAYSIA<br>(UPM) | Paparan Utama L    | ebih Masa 🗸 🛛 Borang Permohona                  | n Bertugas Luar Pejabat Borang Tuntutan 👻 |
|------------------------------------|--------------------|-------------------------------------------------|-------------------------------------------|
|                                    | Borang Pendahuluan | Dalam Negara                                    | Luar Negara                               |
|                                    |                    | Tuntutan Perj <mark>alan</mark> an Dalam Negeri | Tuntutan Perjalanan Luar Negara           |
| Paparan Utama                      | Borang Diserał     | Tuntutan Pertukaran Dalam Negeri                | Tuntutan Perpindahan Luar Negara          |
| Borang Saya                        |                    | Tuntutan Pelbagai Dalam Negeri                  | Tuntutan Pelbagai Luar Negara             |
| Diserahkan                         |                    | Tuntutan Perubatan Dalam Negeri                 | Tuntutan Perubatan Luar Negara            |
| Ka uri                             |                    | Tuntutan Pergigian                              | Tuntutan Pergigian Luar Negara            |
| Ruin                               |                    | Tuntutan Berpindah Rumah                        |                                           |
| Diluluskan                         |                    | Tuntutan Petrol                                 |                                           |
| Ditolak                            |                    | Tuntutan Penceramah                             |                                           |
| Draf                               |                    |                                                 |                                           |

- 9. Pilih jenis tuntutan yang ingin ingin dibuat tuntutan. Bagi Tuntutan Perjalanan Dalam Negeri/Luar Negara, hendaklah mengisi **Borang Permohonan Bertugas Luar Pejabat** terlebih dahulu sebelum membuat tuntutan.
- 10. Rujuk laman web Pejabat Bursar, **Manual Kerja Sistem Kewangan Pejabat Bursar Tindakan Pusat Tanggungjawab** untuk panduan mengisi tuntutan dan permohonan pendahuluan melalui Sistem eClaims.